## 网上服务系统操作说明

#### 一、单位职工参保登记

在办理单位职工参保登记同时办理弹性延迟退休备案 的,可使用该功能。

(一)路径:登录单位社保网上服务系统后,点击在线 办理—参保登记管理—企业职工参保登记

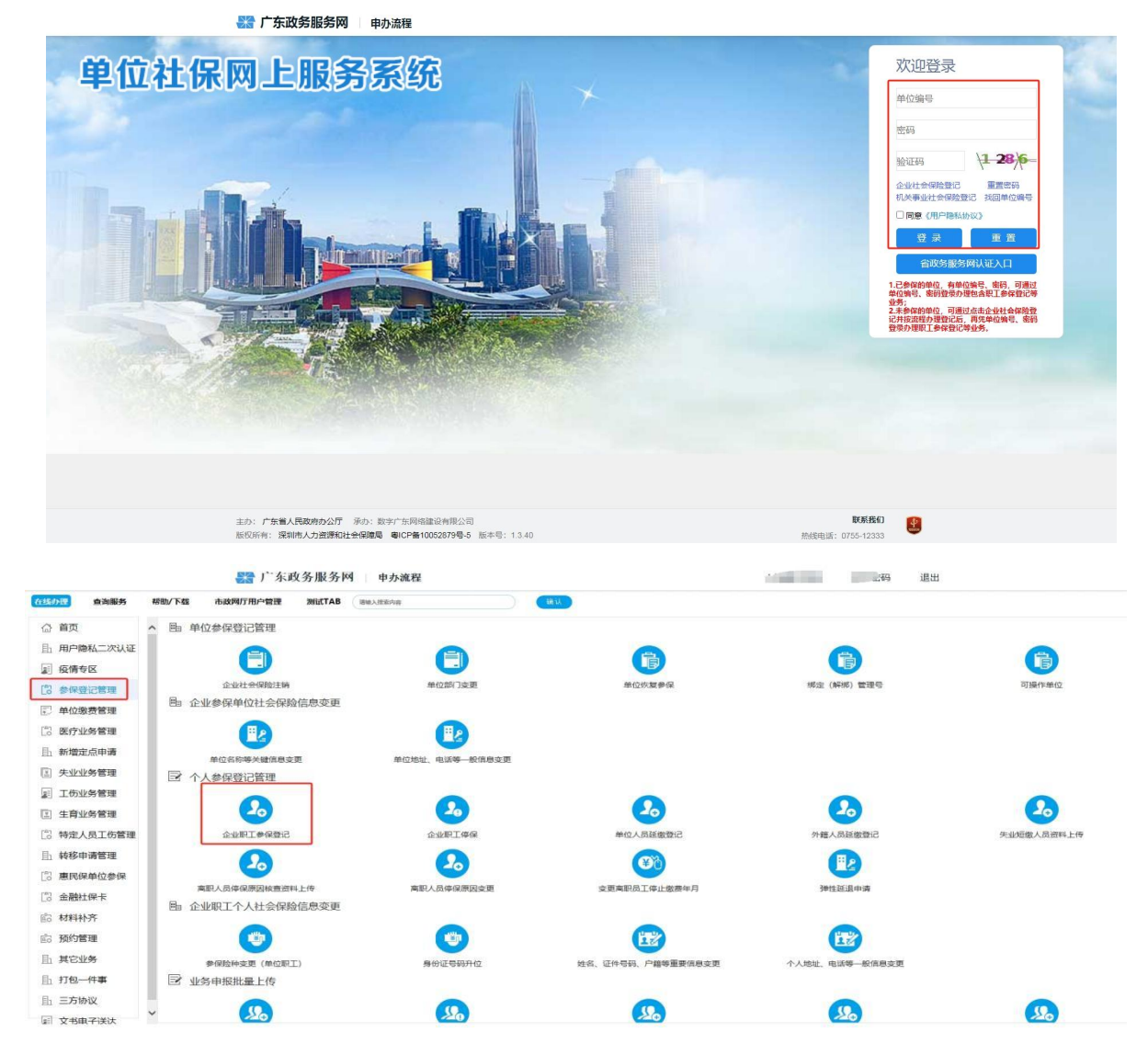

(二)在企业职工参保登记界面增加了"延迟退休月数"录入项,符合申请弹性延迟退休条件人员,录入"延迟退休月数"后,点击"下一步"提交。

| 人员信息<br>证件号码* 61<br>温馨提示:录入证件号码、如       | ( )                          | 出行宣询                   | 重输证件号码* 610 610 610 610 610 610 610 610 610 610    |                            |                | 姓名*  | -             |           |    |  |
|-----------------------------------------|------------------------------|------------------------|----------------------------------------------------|----------------------------|----------------|------|---------------|-----------|----|--|
| 参保信息                                    |                              |                        |                                                    |                            |                |      |               |           |    |  |
| 证件号码二                                   |                              |                        | 证件类型二                                              |                            |                |      | 港澳台居住证签发地所在省  |           |    |  |
| 港澳台居住证签发地所在市                            |                              |                        | 港澳台居住证签发地                                          |                            |                |      |               |           |    |  |
| 出生日期*                                   | 1965-01-01                   |                        | 证件类型"                                              | 居民身份证                      |                |      | 性别"           | 男         |    |  |
| 民族*                                     | 白族                           |                        | 国家/地区*                                             | 中国                         | Q              |      | 户籍*           | 广东省外户籍    |    |  |
| 入深户时间                                   |                              | <i>ttt</i>             | 部门                                                 |                            | Q,             |      | 岗位类别          |           |    |  |
| 个人身份*                                   | IV                           |                        | 职工性质*                                              | 主职                         |                |      | 延迟退休月数        |           | 20 |  |
| 学历*                                     | 中等专科                         |                        | 职称*                                                | 助理级职称                      |                |      | 国家职业资格或职业技能等领 | * 高级 (三级) |    |  |
| 居住证有效起始日期                               |                              | <u>89</u>              | 居住证有效终止日期                                          |                            | 100<br>111     |      |               |           |    |  |
| 就业证件类型                                  |                              |                        | 就业许可证编号                                            |                            |                |      | 就业登记证件签发时间    |           | 10 |  |
| 就业登记证件到期时间                              |                              |                        | 参保验种"                                              | ☑ 企业养老                     | ☑ 失业           | ☑ 医疗 | ☑ 工伤          | ☑ 生育      |    |  |
| 医疗档次*                                   | 职工一档                         |                        | 互免协议生效时间                                           |                            | 200<br>111     |      | 互免协议生效截止时间    |           |    |  |
| 手机号码*                                   | 13500                        |                        | ☑ 惨改                                               |                            |                |      |               |           |    |  |
| 通讯地址*                                   | 10                           |                        |                                                    |                            |                |      | ☑ 修改          |           |    |  |
| 皇馨提示:<br>1、职工养老、工伤、失业佣<br>2、职工同一月份在本市两家 | 脸赛跨月撤费到账的属于¥<br>及以上用人单位存在参保关 | 撤,逾期缴纳可能给<br>系的,由第一家参信 | 余影响职工权益。请办理本单位职工参保登记后及!<br>R单位缴纳养老、失业、医疗、生育保险费,各用。 | 时向税务部门申报工资和<br>人单位均应缴纳工伤保! | 0撤纳社保费。<br>业费。 |      |               |           |    |  |

(三)在就业信息采集界面,填写信息项后,点击"下 一步"提交。

| 就业信息采集        |             |   |            |            |           |          |       |     | 18 2 |
|---------------|-------------|---|------------|------------|-----------|----------|-------|-----|------|
| ▲ 个人基本信息      |             |   |            |            |           |          |       |     | Ť    |
| 姓名            | E           |   | 证件类型       | 居民身份证      |           | 身份证号码    | 61060 |     |      |
| 性别            | 男           |   | 出生日期       | 1965-01-01 |           | 民族       | 白族    |     |      |
| 国家地区          | 中国大陆        |   | 户籍         | 广东省外户籍     |           | 入深户时间    |       | 100 |      |
| 手机号码          | 135****0000 |   | 送达地址       | *          |           |          |       |     |      |
| 就业信息          |             |   |            |            |           |          |       |     | Ŷ    |
| 毕业学校          |             |   | 毕业日期       |            | <u>20</u> | 所学专业     |       | Q   |      |
| 学历*           | 中等专科        |   | 户籍地类别*     | 农业         |           | 就业形式*    | 雇佣就业  |     |      |
| 职称*           | 助理级职称       |   | 专业技术职务     |            | Q         | 取得职称日期   |       |     |      |
| 国家职业资格或职业技能等级 | * 高级 (三级)   |   | 职业(工种)资格名称 |            | Q         | 取得职业资格日期 |       |     |      |
| 就业前身份*        | 请选择         |   |            |            |           |          |       |     |      |
| 户口区划          |             | Q | 户口所在督*     | 福建省        |           | 户口所在市*   | 厦门市   |     |      |
| 户口所在区/县*      | 市辖区         |   | 户口所在地址     | 福建省厦门市市辖区  |           |          |       |     |      |
| 常住地区划         |             | Q | 常住地所在省*    | 广东省        |           | 常住地所在市*  | 河源市   |     |      |
| 常住地所在区/县*     | 紫金县         | ~ | 常住地址*      | 广东省河源市紫金县  |           |          |       |     |      |

上一步 下一步 废弃

(四)在上传材料环节,扫描职工劳动合同、参保人有 效身份证件、《企业职工基本养老保险退休时间申请书》后, 点击"下一步"提交。

| )/下载 | 市政网厅用户管理         | 测证  | TAB BRAREN             |        |        |           |            |        |          |        |       |        |
|------|------------------|-----|------------------------|--------|--------|-----------|------------|--------|----------|--------|-------|--------|
| 围 单  | 位参保登记管理          |     |                        |        |        |           |            |        |          |        |       |        |
|      | 0                | 单位人 | 员参保登记扫描材料              |        |        |           |            |        |          |        | k C × |        |
| -    | 企业社会保健           | No  | 材料之                    | 是否必扫   | 市教本型   | 已上传昭片数    | 上传         | 是否有词   | 昭 森取证昭   | ₩B⋧    | 杳若    | 可操作单   |
| E 企  | 业参保单位社会          | 1   | 有效身份证明(正反面均需上传)        | 1      | 多页     | 0         | 1          | V      |          | 1      | 9     |        |
|      | E P              | 2   | 劳动合同                   | ~      | 多页     | 0         | $\uparrow$ | ×      | *        | 曲      | Q     |        |
|      |                  | 3   | 《香港居民申请豁免参加广东省基本养老保险和  | ×      | 多页     | 0         | $\uparrow$ | ×      | 坐        | 曲      | Q     |        |
|      | 单位名称等关键          | 4   | 《申请豁免参加广东省基本养老保险和失业保险  | ×      | 多页     | 0         | $\uparrow$ | ×      | *        | Ū      | Q     |        |
| 国个   | 人参保登记管E          | 5   | 退休时间申请书                | 1      | 多页     | 0         | $\uparrow$ | ×      | <u>*</u> | Ü      | Q     |        |
| 7    |                  |     |                        |        |        |           |            |        |          |        |       | 失业短期人员 |
| 围企   | 业职工个人社会          |     |                        |        |        |           |            |        |          |        |       |        |
|      | (四)<br>参保验种变更 (自 | 备注  | 请在本系统"查询服务—业务申请表下载—退休" | 时间申请书" | 中,下载《山 | 晶休时间申请书》, | 打印填        | 写并由参保。 | 人员签名后上传  | ·<br>步 | 下一步   |        |
| 1 M  | 务申报批量上传          |     |                        |        |        |           |            |        |          |        |       |        |
|      | 9                |     | <b>A</b>               |        |        | 8         |            |        |          | 0      | 2     | 9      |

(五) 在单位人员参保登记确认录入信息界面,确认录入信息无误后,点击"下一步"提交。

|           | 单位人员参保登          | 记确认录入信息    |               |             |    |                       |        | 12 | × |
|-----------|------------------|------------|---------------|-------------|----|-----------------------|--------|----|---|
| 会保護       | ■ 人员信息           |            |               |             |    |                       |        |    | ^ |
|           | 证件号码             | 37060115   | 姓名            | 100         |    |                       |        |    |   |
| <u>"2</u> | 参保信息             |            |               |             |    |                       |        |    |   |
| 序关键       | 证件号码二            |            | 证件类型二         |             |    | 港澳台居住证<br>签发地所在省      |        |    |   |
| ,己管理      | 港澳台居住证<br>签发地所在市 |            | 港澳台居住证<br>签发地 |             |    |                       |        |    |   |
| 20        | 出生日期             | 1965-01-01 | 证件类型          | 居民身份证       |    | 性别                    | 男      |    |   |
| 工参係       | 民族               | 瑶族         | 国家/地区         | 中国          | Q, | 户籍                    | 广东省外户籍 |    |   |
|           | 入深户时间            |            | 手机号码          | 135****0000 |    | 部门                    |        |    |   |
| 20        | 通讯地址             | *          |               |             |    | 岗位类别                  |        |    |   |
| 原因核       | 个人身份             | IA         | 职工性质          | 主职          |    | 延迟退休月数                |        | 5  |   |
| 人社会       | 学历               | 博士研究生      | 职称            | 助理级职称       |    | 国家职业资格<br>或职业技能等<br>级 | 中级(四级) |    |   |
| 4         | 居住证有效起<br>始日期    |            | 居住证有效终<br>止日期 |             |    | 就业证件类型                |        |    | ~ |
| 唐 (自      |                  |            |               |             |    | Ŀ-                    | 步下一步   | 废弃 |   |

| 市政网门用户官理        |                                                                                                   |            |
|-----------------|---------------------------------------------------------------------------------------------------|------------|
| 参保登记管理          |                                                                                                   |            |
| 8               | 等待中心审核                                                                                            |            |
| 企业社会保险          | 温馨提示: 您的申请已经提交, 请耐心等待审核                                                                           |            |
| 参保单位社会          |                                                                                                   |            |
| <b>单</b> 位名称等关键 |                                                                                                   | ^          |
| 参保登记管理          | 深圳大社人但险商信人只会但我的 (本面内)注意                                                                           |            |
| 20              | 深圳巾在会体应早位人贝多休金记/安史中頃衣<br>社像瓷记0004100<br>温馨提示:填表须知及申请相叫瓜本表背面,动理信息变更的完需在对应事所站空临内填写变更启始信息,不变更的事质无需填写 |            |
| 企业职工参信          | 申请办理: [/]单位型工参保管记 [清實工的个体工商户经营者修保管记 [ ]特定人员参加工伤保险 [ ]这经题休条件后申请继续缴费 [ ]安更登记 [ ]停止梦保                |            |
|                 | 一、参保登记部分(首次参保登记请完整读写本区域。申请变更登记的,仅需读写发生变更的事项)                                                      |            |
|                 | (1)姓 名 (2)民族(外国人墳写国籍) 1 (3)手机号码 135                                                               |            |
| 只人员停保原因相        | (4)个人身份 [ ]干部/[/ ]工人 (5)职工性质 [/ ]主职/[ ]兼职                                                         |            |
| 职工个人社会          | (6)址件突起 L/ J身份址/L J通行址/L J途供白唐民居住址/L J护领L J外国人水居址<br>(7)证件是码 : 370601                             |            |
|                 | (3)户籍类型 [ ] 济州户籍/[ ]广东省内非采户/[./ ]广东省外户籍/[ ]港费台人员/[ ]华侨/[ ]外国人                                     | ~          |
| U               | 个 ③身份证住址(内地图民页填与)                                                                                 |            |
| 》保险种变更(鱼        |                                                                                                   | 裁打印 查看审核结果 |
| 申报批量上传          |                                                                                                   |            |
| 520             |                                                                                                   | <b>2</b>   |

(六)提交成功后等待社保经办机构审批。

## 二、弹性延退备案(单位职工)

💦 广东政务服务网 🔰 申办流程

副 文书电子送达

用人单位为本单位职工办理弹性延迟退休备案的,可使 用该功能。

(一) 路径: 登录单位社保网上服务系统后, 点击在线 办理-参保登记管理-弹性延退申请

| 单位                                                                                                    | 社保网上服务                                                                                                    | 系统                                                                                                    |                                                                                                    | 欢                                                                                                    | ∑迎登录                                                                                                 |   |
|----------------------------------------------------------------------------------------------------|----------------------------------------------------------------------------------------------------|----------------------------------------------------------------------------------------------------|----------------------------------------------------------------------------------------------------|----------------------------------------------------------------------------------------------------|----------------------------------------------------------------------------------------------------|---|
|                                                                                                    |                                                                                                    |                                                                                                    |                                                                                                    | ₩<br>₩<br>₩<br>₩<br>₩<br>₩<br>₩<br>₩                                                                                                    | 四日         1-23,6           上社会報告記で、重要な時、<br>年少社会報告記で、重要な時、<br>「「」」」」」」」」」」」」」」」」」」」」」」」」」」」」」」」」」」」 |   |
|                                                                                                    | 主办:广东省人民政府办公厅 浮<br>版权所有:深圳市人力资源和社会                                                                                                    | 动:数字广东网络建设有限公司<br>保障局 粤ICP备10052879号-5 版本号:1.3.40                                                                                                    |                                                                                                    | <b>联系我们</b><br>热线电话: 0755-12333                                                                                                    | 2                                                                                                    |   |
|                                                                                                    |                                                                                                    |                                                                                                    |                                                                                                    |                                                                                                    |                                                                                                    |   |
|                                                                                                    | 器 广东政务服务网                                                                                                    | 申办流程                                                                                                    |                                                                                                    | 上。修改密码 退出                                                                                                    | 1                                                                                                    |   |
| 在线办理 查询服务                                                                                                    | 参加了东政务服务网标助/下载 市政网厅用户管理 测试TAB                                                                                                    | <b>申办流程</b><br>##A2E891#                                                                                                    | 10 LL                                                                                                    | 上 修改密码 退出                                                                                                    | I                                                                                                    |   |
| <ul> <li>         在线办費         查询服务         <ul> <li></li></ul></li></ul>                                                                                                    | ₩3/1、不政务服务网 ₩3/1、下载 #8/3/07用户管理 34/4/TAB ▲ 目》单位参保登记管理                                                                                                    | <b>申办流程</b><br>##4./2559#                                                                                                    | <b>a.</b>                                                                                                    | 上,一修改密码 退出                                                                                                    | 1                                                                                                    | ^ |
| <b>在线の限 直询服务</b>                                                                                                    | 器 广东政务服务网 ₩30/下44 市战网厅用户包置 2014/TAB ▲ 单位参保登记管理 ●                                                                                                    | 申办流程<br>#WA.850%#                                                                                                    | au)                                                                                                    |                                                                                                    |                                                                                                    | Â |
| 在线の数         直询服务           益         首页           品         用户隐私二次认证           證         投情专区                                                                                                    | <ul> <li>         ・ 広政务服务网         ・         ・         ・</li></ul>                                                                                                    | 申力流程<br>388.555/8 第80.555/8 第80.555/8 第80.555/8 第80.555/8                                                                                                    |                                                                                                    | 上) 修改密码 退出                                                                                                    | 1                                                                                                    | ^ |
| <b>在50回 自動服务</b><br>△                                                                                                    | デホ政务服务内           様助/下値<         和成内灯用や鐘運         別成TAB           ・         自         单位参保登记管理           ・         自         単位参保登记管理           ・         企业社会保险注助           ・         自           ・         企业社会保险过去           ・         企业参保单位社会保险信息変更                                                                                                    | 申办说程       #88.55/#       (二)       #028(7)交更                                                                                                    |                                                                                                    | 上) 修改密码 退出<br>原定 (MHK) 整理号                                                                                                    | 日                                                                                                    | ^ |
| 在其办理         自动服务           △         首页           由         用户隐私二次认证           算         疫情专収           2         疫情专収           2         空情专収           2         空信专収           2         空信支援           2         空信支援           2         空信支援           3         空行业发音理                                                                                                    | <ul> <li>         ・ 休政务服务内</li> <li>         ・ 休政務の可用・管理         ・ 休政務の可用・管理         ・ 休政務の可用         ・ 休政務の可用         ・ 休政務の可用         ・ 休政務の可用         ・ 休政務の可用         ・ 休政務の可用         ・ 休政務の可用         ・ 休政務の可用         ・ 休政         ・ 休政務の可用         ・ 休政         ・ 休政         ・ 休政         ・ 休政         ・ 休政         ・ 休政         ・ 休政         ・ 休政         ・ 休政         ・ 休政         ・ 休政         ・ 休政         ・ 休政         ・ 休政         ・ 休政         ・ 休政         ・ 休政         ・         ・         ・</li></ul>                                                                                                    | <b>申力送程</b><br>1880.885/18<br>単位部(3支現<br>日日<br>日日                                                                                                    | RU<br>RCSR#R                                                                                                    | 上述 修改密码 退出<br>原定<br>服在 (MKK) 整理号                                                                                                    | 1<br>可强作单位                                                                                           | ^ |
| 在該办理         自為服务           企         首页           品         用户除私二次认证           型         疫情专区           ご         多保登记管理           ご         多保登记管理           ご         医疗业务管理           品、新聞定点申请                                                                                                    | デホ政务服务内           様和/下紙         市政務内/开用・管理         MutTA           ●         単位参保登记管理           ●         単位参保登记管理           ●         単位参保登记管理           ●         単位参保登记管理           ●         ●           ●         ●           ●         ●           ●         ●           ●         ●           ●         ●           ●         ●           ●         ●           ●         ●           ●         ●           ●         ●           ●         ●           ●         ●           ●         ●           ●         ●           ●         ●           ●         ●           ●         ●           ●         ●           ●         ●           ●         ●           ●         ●           ●         ●           ●         ●           ●         ●           ●         ●           ●         ●                                                                                                    | <b>申力流程</b><br>単の加(3)変更                                                                                                    | 1810<br>()<br>年位恢复参说                                                                                                    | 上) 修改密码 退出<br>(新建 (新城) 管理号                                                                                                    | 日                                                                                                    | ^ |
|                                                                                                    | ごうかいのまます         ごうかいのまます           #80/F81         #83/97用の留置         Mat TA (           ●         単位少保登记管理         ●           ●         単位少保登记管理         ●           ●         ●         ●           ●         ●         ●           ●         ●         ●           ●         ●         ●           ●         ●         ●           ●         ●         ●           ●         ●         ●           ●         ●         ●           ●         ●         ●           ●         ●         ●           ●         ●         ●           ●         ●         ●           ●         ●         ●           ●         ●         ●           ●         ●         ●           ●         ●         ●           ●         ●         ●           ●         ●         ●           ●         ●         ●           ●         ●         ●           ●         ●         ●           ●         ●         ●           ●                                                                                                    | <b>申力流程</b><br>2010.RES/19<br>単位部门交更<br>単位地址、电话等一板信商交更                                                                                                    | 1810<br>E<br>#00%28#R                                                                                                    | 上) 修改密码 退出                                                                                                    | 1<br>2)38/1*#02                                                                                      | ^ |
| (仕たり)         自為解析           合         首页           品         用户降私二次认证           夏         疫情专区           「         参保設ご指載           ご         参保設ご指載           ご         佐方少室の           ご         左方止少考課           品         新聞定点申请           L         失业业务管理           更         工坊业务管理                                                                                                    | ごうかいのまます         ごうかいのまます         Alter Alexa           ● 日本の学校学校のでは、         ● 日本の学校学校のでは、         ● 日本の学校学校のでは、           ● 日本の学校学校のでは、         ● 日本の学校学校のでは、         ● 日本の学校学校のでは、           ● 日本の学校学校のでは、         ● 日本の学校学校のでは、         ● 日本の学校学校のでは、           ● 日本の学校学校のでは、         ● 日本の学校学校のでは、         ● 日本の学校学校のでは、           ● 日本の学校学校のでは、         ● 日本の学校学校のでは、         ● 日本の学校学校のでは、           ● 日本の学校学校のでは、         ● 日本の学校学校のでは、         ● 日本の学校学校のでは、           ● 日本の学校学校のでは、         ● 日本の学校会会会会会会会会会会会会会会会会会会会会会会会会会会会会会会会会会会会会                                                                                                    | <b>申力流程</b><br>2010月27日<br>単位型(7)支支<br>単位型(7)支支<br>単位型(7)支支<br>単位型(7)支支<br>単位型(7)支支                                                                                                    | 静心<br>単位 快速 使 保                                                                                                    | 上) 修改密码 退出                                                                                                    | 1<br>2)38(F#40)                                                                                      | Â |
| (仕払う)2         自為順約           合         首页           由 中降私二次以近         三           夏         疫情专区           12         疫情专区           15         身保受ご保護           15         学位委责官課           15         学位委责官課           15         学位委责官課           15         学位委责官課           15         学位委责官課           15         学位委责官課           16         史小业分響課           12         工行公业勞響課           13         生育业勞警課                                                                                                    | 読録 广东政务服务内           様知/下位         後349月7月中留         別はて名           ・         日、単位参保登ご管理            ・         日、単位参保登ご管理            ・         日、企业参保単位社会保設信息意変単            ・         企业参保単位社会保設信息変更            ・         企业参保単位社会保設信            ・         企业参保単位社会保設信            ・         企業の等米増価の支援            ・         ・            ・         ・            ・         ・            ・         ・            ・         ・            ・         ・            ・         ・            ・         ・            ・         ・            ・         ・            ・         ・            ・         ・            ・         ・            ・         ・            ・         ・            ・         ・            ・         ・            ・                                                                                                    | <b>中力流程</b><br>2014.2027年<br>単位2017支援<br>単位2017支援<br>単位2012支<br>単位2012支<br>単位2012<br>単位2012<br>単位201                                                                                                    | 語し<br>正<br>正<br>で<br>記<br>の<br>伝<br>の<br>品<br>の<br>の<br>の<br>の<br>の<br>の<br>の<br>の<br>の<br>の<br>の<br>の<br>の                                                                                                    | 上)<br>修改密码 退出<br>原定<br>(新成) 管理号                                                                                                    | t<br>Dijik(ranka)                                                                                    | ^ |
| (仕払う)2     (加減多)     (加減5)     (加減5) | ・ 第二、                                                                                                    | <b>中力流程</b><br>2014.NEXF#<br>単位2017支援<br>単位2017支援<br>単位201支援<br>単位201支援<br>単位201支援<br>単位201支援<br>単位201支援<br>単位201支援<br>単位201支援                                                                                                    | 通<br>し<br>が<br>夏<br>学<br>保<br>単<br>の<br>人<br>気<br>板<br>変<br>寺<br>保                                                                                                    | 上)<br>修改 密码 退出<br>(新城) 管道号<br>外報人品紙金額に                                                                                                    | 1<br>一<br>可提作单位<br>先员提择上传                                                                            | ^ |
| (仕払う)2         会功服务           ①         首页           品         用户場私二次以证           辺         疫情专区           2         疫情专区           2         空信专区           2         空信支           2         空信支           2         女白恋愛答罪           3         医疗业务管理           4         新聞定点申请           2         大业业务管理           2         工 伤业务管理           2         5 学业父等管理           2         5 学业父等管理           2         特主人員工务管理           5         終移申请管理                                                                                                    | 読録 广东政多服多時           1000000000000000000000000000000000000                                                                                                    | <b>中力流程</b><br>2004/2025年<br>単位2010支充<br>単位2010支充<br>単位2012年、申述5年一般位用支支<br>全社形工学校正<br>全社形工学校正<br>全社形工学校正                                                                                                    | 通<br>(<br>)<br>)<br>)<br>)<br>)<br>)<br>)<br>)<br>)<br>)<br>)<br>)<br>)                                                                                                    | <u>上)</u> 修改密码 退出<br>(新城) 管道母<br>外程人员还能整定<br>(新城) 管道                                                                                                    | 1<br>可提供中心(2)<br>先出短数人员资料5上传                                                                         | ^ |
| 自動服务           合 首页           由中陸私二次以征           回 疫情专区           一 首次           一 首次           一 首次           - 政備専区           - ジャンジンS管理           - 新士に申请           - 大业业务管理           - 「 行业外管理           - 「 行业外管理           - 「 行业久管理           - 「 行业久管理           - 「 行业久管理           - 「 行业久管理           - 「 行业久管理           - 「 行业久管理           - 「 行业久管理           - 「 行业人會管理           - 「 行业公会管理                                                                                                    | ・・・・・・・・・・・・・・・・・・・・・・・・・                                                                                                    | <b>申力流程</b>                                                                                                    |                                                                                                    | 上)<br>修衣 会初 退出<br>(新城) 管理 合<br>が超人原版 教室に<br>(新城) 管理 合<br>(新城) 管理 合<br>(新城) 管理 合<br>(新城) 管理 合<br>(新城) 管理 合<br>(新城) 管理 合<br>(新城) 管理 合<br>(新城) (新城) 管理 合<br>(新城) (新城) (新城) (新城) (新城) (新城) (新城) (新城)                                                                                                    | 1<br>可操作单位<br>先近起数人员前将4上传                                                                            | ^ |
| 自動服务           血菌           由中降私二次以征           血酸情考区           一個情報           空信考型           空信考型           空信支援           空信支援           空信支援           空信支援           空信支援           二倍止           二倍止           二倍止           二倍止           二倍止           二倍止           二倍止           二倍止           二倍止           二倍止           二倍止           二倍止           二倍止           二倍止           二倍止           二倍止           二倍           二倍           二倍           二倍           二倍           二倍           二倍           二倍           二倍           二倍           二倍           二倍           二倍           二倍           二倍           二倍           二倍           二倍           二倍           二倍           二倍           二倍           二倍                                                                                                    | ・ 第二、1 (1) (1) (1) (1) (1) (1) (1) (1) (1) (1                                                                                                    | 世の次日日         第10月1日         第10月1                                                                                                    |                                                                                                    | <u>上)</u> 修改密码 退出<br>( ) ( ) ( ) ( ) ( ) ( ) ( ) ( ) ( ) ( )                                                                                                    | 1<br>同場作单位<br>先出知識人员前#4上传                                                                            | ^ |
| 自動服务           血菌           血肉酸和           血肉酸和           血肉酸和           血酸精素           血酸精素           血酸精素           血酸精素           血酸精素           血酸精素           血酸精素           血酸精素           血酸精素           血酸甘素           血酸甘素     <                                                                                                    | Control       Control                                                                                                    | 単小式医力等         単の流行の支援         単の流行の支援 <t< th=""><th></th><th>上)<br/>修改 会研 退出<br/>( 新城 ) 管理 合<br/>が 個人 風 紙 総 登记<br/>( 新城 ) 管理 合<br/>( 新城 ) 管理 合<br/>( 新城 )<br/>( 新城 ) 管理 合<br/>( 新城 )<br/>( 新城 )<br/>( 新</th><th>1<br/>可操作单位<br/>先近新祥上传</th><th>^</th></t<> |                                                                                                    | 上)<br>修改 会研 退出<br>( 新城 ) 管理 合<br>が 個人 風 紙 総 登记<br>( 新城 ) 管理 合<br>( 新城 ) 管理 合<br>( 新城 )<br>( 新城 ) 管理 合<br>( 新城 )<br>( 新城 )<br>( 新 | 1<br>可操作单位<br>先近新祥上传                                                                                 | ^ |
| 自動服务           血酸化         面板           血酸化         面板           面                                                                                                    | Control       Control                                                                                                    | 単小ガ花荘         単の添り立更         単の添り立更         単の添り立更         単の加加上、地球等一般信息支更         企业取工等項         企业取工等項         血业取工等項         直した         直した         直した         直した         直した         直した         直した         直した         直した         直した         直した         直した         直した         直した         直した         直した         直した         通した         正         正         正         正         正         正         正         正         正         正         正         正         正         正         正         正         正         正         正         正         正         正         正         正         正         正         正         正                                                                                                    | 御仪依愛参保                                                                                                    | 上)<br>修衣 会初 退出<br>( ) ( ) 新成 ( ) 新聞 会<br>( ) 新成 ( ) 新聞 会<br>( ) 新成 ( ) 新聞 会<br>( ) 新成 ( ) 新聞 会<br>( ) 新成 ( ) 新聞 会<br>( ) 新成 ( ) 新聞 会<br>( ) 新成 ( ) 新成                                                                                                    | e<br>Bijiefræig<br>Reistien Adime                                                                    |   |
| 自動服务           命 首页           由中降私二次以征           回 疫情专区           一 首次           原 疫情支援           1 日中降私二次以征           回 疫情支援           1 日中康和二次以征           1 日中康和二次以征           1 日中康和二次以征           1 日中康和二次以征           1 日中康和二次           1 日中康和二次           1 日中康和二次           2 日中康和二次           1 日東北東京           1 日東北東京           1 日東北東京           1 日東北東京           1 日東北東京           1 日東に取手位の           1 日東に取手位の           1 日東に取手           1 日東に取手           1 日東に取手           1 日東に取手           1 日本                                                                                                    | Control       Control       Control         NOTAL       NOTAL       Control         NOTAL       Control       Control         NOTAL       Control       Control         NOTAL       Control       Control         NOTAL       Control       Control         Control       Control       Control         Control       Control       Control         Con                                                                                                    | 単わ済田田         単に次につまま         単に次につまま         単に次に、地球等一般在意まま         企业取工等係         企业取工等係         上した工事係         東記人品体保険期は支ま         単の近年弱升位                                                                                                    | 正式状況         正式状況         正式状況         正式状況         正式状況         正式状況         正式状況         正式状況         正式状況         正式状況         正式状況         正式状況         正式         正式 | <u> 大次年</u><br>一次年<br>一次年<br>一次日<br>一次日<br>一次日<br>一次日<br>一次日<br>一次日<br>一次日<br>一次日                                                                                                    | e<br>Bijienterio<br>Redelination<br>Redelination                                                     |   |
| 自然の習         自為服务           ①         首页           日         用户降私二次以证           三         疫情专区           二         男户降私二次以证           三         疫情专区           2         疫情专区           12         安信支           13         新聞之島申請           14         大业业务管理           15         特定人员工の管理           16         教行電電           17         小田子子会           18         報告申並参信理           19         小田子生女会           11         東田学生公会           12         第四部学生会           13         東田学生会           14         大田子生会           15         打台一件事           15         丁台一件事                                                                                                    | Image: Processing of the set of the set of the | 世の次日日         単の次日の支援         単の次日の支援         単の次日の支援         単の次日の支援         企业取日の時の支援         血化取日の時の支援         血化取日の時の支援         血化取日の時の支援         血化取日の時の支援         血化取日の時の支援         血化取日の時の支援         血化取日の時の支援         血化取日の時の支援         血化取日の時の支援         血化取日の時の支援         血化取日の時の支援         血化取日の時の支援         血化取日の時の支援         血化取日の時の支援         血水和日の時の         血水和日の時の         血水和日の時の         血水和日の         血水和日の         山水和日の <th>正式快速要求         単位快速要求         単位快速要求         単位大局延数登记         単位人局延数登记         重定         東京東町周工学止鉱業年月         正定         女王東京町二学止鉱業年月         近た、近中号码、产編専選び信息交更</th> <th><u> 大</u> ( ) ( ) ( ) ( ) ( ) ( ) ( ) ( ) ( ) ( )</th> <th>e<br/>Bigetræic<br/>Reistion Advante 1:46</th> <th></th>                                                                                                    | 正式快速要求         単位快速要求         単位快速要求         単位大局延数登记         単位人局延数登记         重定         東京東町周工学止鉱業年月         正定         女王東京町二学止鉱業年月         近た、近中号码、产編専選び信息交更                                                                                                    | <u> 大</u> ( ) ( ) ( ) ( ) ( ) ( ) ( ) ( ) ( ) ( )                                                                                                    | e<br>Bigetræic<br>Reistion Advante 1:46                                                              |   |

(二)在录入信息界面录入人员"身份证号码"、"姓名" 点击查询,系统自动展示人员信息、法定退休年月等。录入 申请的弹性延迟退休月数,自动生成对应的超龄停缴年月。 需在该界面下载《企业职工基本养老保险退休时间申请书》 (蓝色字体"点击下载"),打印填写后参保人员本人签名(供 下一环节上传材料使用)。

| 10.00 / 20                 | トリス ファカス ファー・コー 中 外 加 住                       |                |               | 工,母藏小戏师。 |            |          |
|----------------------------|-----------------------------------------------|----------------|---------------|----------|------------|----------|
| 帮助/下载 市政网厅用户管理             | 测证TAB 语输入激素内容                                 |                |               |          |            |          |
| ▲ ● 单位参保登记管理               |                                               |                |               |          |            |          |
| 0                          | 录入信息                                          |                |               |          |            | Ð        |
| 企业社会剧制 自己 企业社会剧制 自己 企业社会剧制 | ] 弹性延退申请查询信息                                  |                |               |          | Ť          | 可操作单位    |
|                            | 身份证号码* 61060000000000000000000000000000000000 | 姓名*            |               | 查询 清空    |            |          |
|                            | ] 弹性延退申请录入信息                                  |                |               |          | Ť          |          |
| 单位名称等关键                    | 个人编号* ****0458                                | 身份证号码* 6106    | j011          | 姓名* 通输   |            |          |
|                            | 法定退休年月 2025-02                                | 延迟退休月数*        | 15 ×          | 超龄停缴年月   | <b>111</b> |          |
| 20                         | 《退休时间申请书》(点击下载本文件,打                           | J印填写并由参保人员签名后, | 在上传材料环节上传)(点击 | (下载)     |            | 20       |
| 企业职工参供                     |                                               |                |               |          |            | 失业短期人员资料 |
| 2.                         |                                               |                |               |          |            |          |
| 周职人员停保原因相                  |                                               |                |               |          |            |          |
| 围 企业职工个人社会                 |                                               |                |               |          |            |          |
|                            |                                               |                |               |          |            |          |
|                            |                                               |                |               | 下一步      | 废弃         |          |
| ■ 业务申报批量上传                 |                                               |                |               |          |            |          |
|                            |                                               |                |               |          |            |          |

(三)在上传材料环节,扫描职工劳动合同、参保人有 效身份证件、《企业职工基本养老保险退休时间申请书》后, 点击"下一步"提交。

|     | の ( 1) 別            | 、政务加 | (方内) 甲办流程      |     |                                                                                                    |      |        | .Loga | -   | 修改使 | 646 | 區出 |       |
|-----|---------------------|------|----------------|-----|----------------------------------------------------------------------------------------------------|------|--------|-------|-----|-----|-----|----|-------|
| /下载 | 市政网厅用户管理            | 101U | TAB IRMAID/00  |     | Silli Silli |      |        |       |     |     |     |    |       |
|     | 单位参保登记管理            |      |                |     |                                                                                                    |      |        |       |     |     |     |    |       |
|     | e                   | 上传材料 | 4              |     |                                                                                                    |      | -      |       |     |     | ×   |    | G     |
|     | 企业社会保険              | No.  | 材料名            |     | 是否必扫                                                                                                    | 页数类型 | 已上传照片数 | 上传    | 動服余 | 查看  |     |    | 可操作   |
|     | E AR SOLA - INTEL 2 | 1    | 劳动合同           |     | 4                                                                                                    | 参页   |        | o 个   | Ū   | Q   |     |    |       |
|     | E P P               | 2    | 退休时间申请书        |     | ~                                                                                                    | 多页   |        | 0 1   | Û   | Q   |     |    |       |
|     |                     | 3    | 居民身份证(正反面均需上传) |     | ~                                                                                                    | 多页   |        | 0 1   | Ū   | Q   |     |    |       |
| 2   | 个人参保登记管理            |      |                |     |                                                                                                    |      |        |       |     |     |     |    |       |
|     | 20                  |      |                |     |                                                                                                    |      |        |       |     |     |     |    | E     |
|     | 企业和工会的              |      |                |     |                                                                                                    |      |        |       |     |     |     |    | 牛业相關人 |
|     | 20                  |      |                |     |                                                                                                    |      |        |       |     |     |     |    |       |
|     | 南职人员停保原因转           |      |                |     |                                                                                                    |      |        |       |     |     |     |    |       |
| E 1 | 全业职工个人社 \$          |      |                |     |                                                                                                    |      |        |       |     |     | _   |    |       |
|     |                     | 备注   |                |     |                                                                                                    |      |        |       |     |     |     |    |       |
|     | 参保险种变更 (点           |      |                |     |                                                                                                    |      |        |       | 上一步 | 下一步 |     |    |       |
| 8   | 业务申报批量上传            |      |                |     |                                                                                                    |      |        |       |     |     |     |    |       |
|     | 9                   |      | (              | 520 |                                                                                                    |      |        |       |     | 520 |     |    | 3     |

(四)在确认信息界面,确认录入信息无误后,点击"下 一步"提交。

|              |                                             |                                           |                        |                                                                                           |                                                                                                    | 17 🖸 ×                                                       |
|--------------|---------------------------------------------|-------------------------------------------|------------------------|-------------------------------------------------------------------------------------------|----------------------------------------------------------------------------------------------------|--------------------------------------------------------------|
| 青查询信息        |                                             |                                           |                        |                                                                                           |                                                                                                    | Ŷ                                                            |
| 6106         |                                             | 姓名                                        | ;覆                     | 查询 清空                                                                                     | 1                                                                                                    |                                                              |
| <b>青录入信息</b> |                                             |                                           |                        |                                                                                           |                                                                                                    | Ť                                                            |
| ****0458     |                                             | 身份证号码                                     | 6106                   | 姓名                                                                                        |                                                                                                    |                                                              |
| 2025-02      |                                             | 延迟退 <mark>休</mark> 月数                     | 15                     | 超齡停缴年月                                                                                    | 2026-06                                                                                                    | <u>660</u>                                                   |
|              |                                             |                                           |                        |                                                                                           |                                                                                                    |                                                              |
|              |                                             |                                           |                        | _                                                                                         |                                                                                                    |                                                              |
|              | 音 首 均 信 息<br>6106<br>「 う な 入 信 息<br>2025-02 | 音询信息<br>6106<br>「 う な 入信息<br>2025-02<br>● | 音 首 均 信 息<br>6106 逆 姓名 | 諸面前信息     姓名       6106     姓名       53入信息       *****0458     身份证号码       2025-02     15 | 諸面前信息       6106     姓名       53入信息       *****0458       多份证号码       6106       2025-02       國 延迟退休月数       15 | 資産<br>適応     姓名     ごの     第2       53入信息          15     経営 |

# (五)提交成功后等待社保经办机构审批。

| 」/下载 市政网厅用户管 | 理 测试TAB 语输入搜索内容     |     |                                                |        |
|--------------|---------------------|-----|------------------------------------------------|--------|
| 自 单位参保登记管理   |                     |     |                                                |        |
| e            | 等待审核                |     | ₩ 2 ×                                          |        |
| 企业社会保護       | 温馨提示:您的申请已经提交,请耐心等待 | 宇市核 |                                                | 可操作单   |
| 单位名称等关键      |                     |     |                                                |        |
|              |                     |     |                                                |        |
|              |                     |     |                                                | 失业短缴人员 |
| ■ 企业职工个人社会   |                     |     |                                                |        |
| 参保险种变更(单     | 7                   |     | · 查看审核结果 · · · · · · · · · · · · · · · · · · · |        |
|              |                     | ~   |                                                |        |

### 三、《企业职工基本养老保险退休时间申请书》下载

单位职工办理职工参保登记的同时申请弹性延迟退休 的,需要下载《企业职工基本养老保险退休时间申请书》, 打印填写并由职工本人签字后,在"企业职工参保登记"业 务上传材料环节上传。

路径:登录单位社保网上服务系统后,点击查询服务— 业务申请表下载—退休时间申请书

💦 广东政务服务网 🔰 申办流程

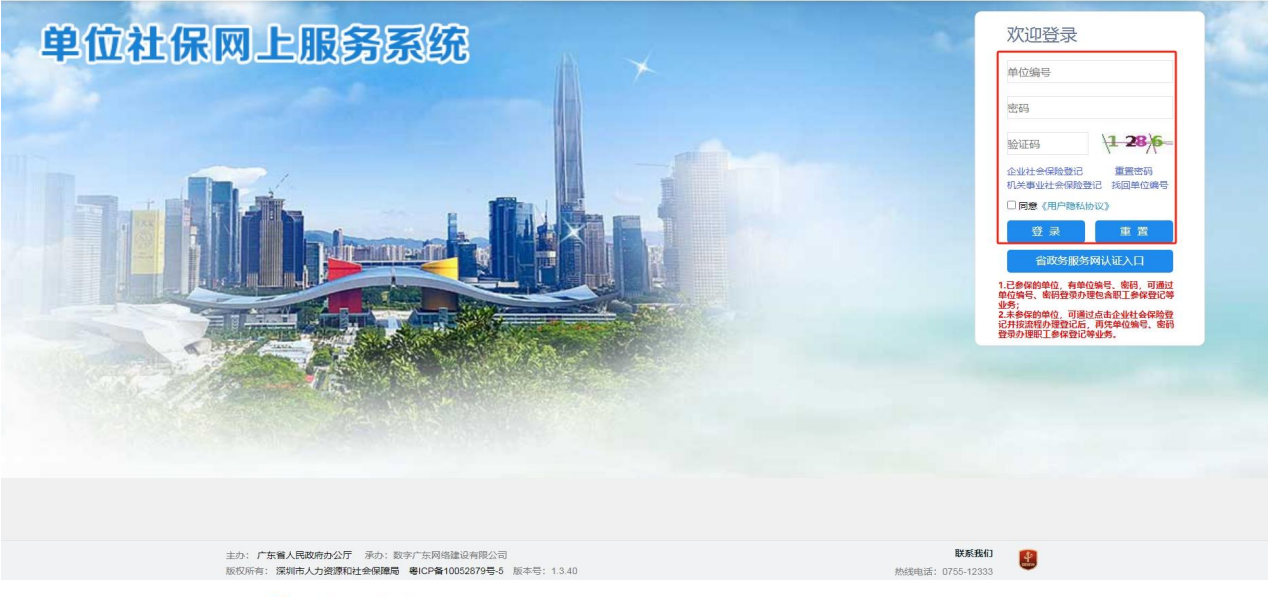

| 在线办理                                                                                                    |            |  |
|----------------------------------------------------------------------------------------------------|------------|--|
|                                                                                                    | 诸敏入旅家內容 藏认 |  |
| <ul> <li>学位信息面词</li> <li>业务说明:下数深圳市并会保险延驾您时</li> <li>夏工信息面词</li> <li>深圳市社会保险参保登记变更注明电</li> <li>征收业务提醒</li> <li>业务规算面词</li> <li>业务规算面词</li> <li>平然深圳市社会保险委供登记或更注明电</li> <li>业务规算面词</li> <li>平然深圳市社会保险委供登记或更注明电</li> <li>业务理算面词</li> <li>定 业务理算面词</li> <li>定 业务理算面词</li> <li>平然深圳市社会保险委托量补载</li> <li>市 用子送达文书面词打:</li> <li>两定文书下载</li> <li>原财政核技经费遇费.</li> <li>业务识明:下数深圳市社会保险单记及参保管记处</li> <li>业务识明:下数深圳市社会保险单记人员参保登记处</li> <li>业务识明:下数深圳市社会保险单记人员参保登记处</li> <li>业务识别:下数深圳市社会保险单记人员参保登记处</li> <li>业务识别:下数深圳市社会保险单记人员参保登记处</li> <li>业务识别:下数深圳市社会保险单记人员参加</li> <li>业务识别:准备即正计参示的单记人员 #</li> <li>业务识别:准备即正式会参加/广东省基本务和公会加</li> <li>业务识别:推翻卫子派中调整公会加</li> <li>业务识别:推翻卫子派中调整公会加</li> <li>业务识别:推翻卫子派中调整公会加</li> <li>业务识别:推翻卫子派中调整公会加</li> <li>业务识别:推翻卫子派中调整公会加</li> <li>业务识别:推翻卫子派中调整公会加</li> <li>业务识别:推翻卫子派中调整公会加</li> <li>业务识别:推翻卫子派中调整公会加</li> <li>业务识别:推翻卫子派中调整公会加</li> <li>业务识别:推翻卫子派中调整公会加</li> <li>业务识别:推翻卫子派中调整公会加</li> <li>业务识别:推翻卫子派中调整公会加</li> <li>业务识别:推翻卫子派中调整公会加</li> <li>业务识别</li> <li>业务识别</li> <li>业员公公司:推动一员公公司</li> <li>业务派出》</li> <li>业公司</li> <li>业公司</li> <li>业员公公司</li> <li>业员公公司</li> <li>业员公司</li> <li>业员公司</li> <li>业员公司</li> <li>业员公司</li> <li>业员公司</li> <li>业员公司</li> <li>业员公司</li> <li>业员公司</li> <li>业员公司</li> <li>业员公司</li> <li>业员公司</li> <li>业员公司</li> <li>业员公司</li> <li>业员</li></ul> |            |  |